About how to make a call on Skype

- ① Launch the Skype app.
- 2 Select the search icon that says "Groups & Messages" shown on the top of the window.
- \* The words displayed may vary depending on your device.
- ③ Copy and paste the dedicated ID of the JAPAN VISA INFORMATION HOTLINE on the "Search Skype" field.
- ④ Select JAPAN VISA INFORMATION HOTLINE from the search results.
- 5 Press the Audio Call button.
- \* You need to download the Skype app. (Free)